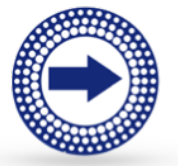

# **UTK Elementary Grade Passback 2.0**

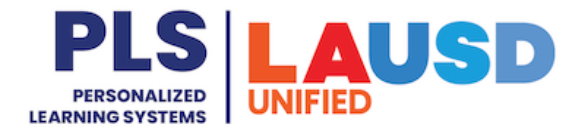

Purpose: The Elementary Grade Passback (EGP) 2.0 App will allow Universal

Transitional Kindergarten (UTK) teachers to enter marks for progress reports. For more information, please visit <u>lausd.org/egp2</u>. **Navigation:** From the Course Materials page, click EGP 2.0 located on the left navigation panel.

## EGP 2.0 screen

- 1. Grading Periods dropdown
- 2. Last submission details
- 3. Open in new window
- 4. Click for support
- 5. View submission History
- 6. Save/Submit marks
- 7. Bulk Edit apply a mark to selected students and domains

| Selected Subject                                                             |                            |        |
|------------------------------------------------------------------------------|----------------------------|--------|
| English Language Arts                                                        |                            | $\sim$ |
| Selected Content Standards                                                   |                            |        |
| Foundational Reading Skills 🛞                                                | Making Meaning from Text 🛞 | $\sim$ |
| Colored Consta                                                               |                            |        |
| Select a Grade                                                               |                            |        |
| Select a Grade                                                               |                            | ~      |
| Select a Grade                                                               |                            | ~      |
| Select a Grade                                                               |                            | ~      |
| Select a Grade                                                               |                            | ~      |
| Select a Grade<br>3<br>dvanced Options<br>Add to Blank Only                  |                            | ~      |
| Select a Grade<br>3<br>dvanced Options<br>Add to Blank Only<br>Overwrite All |                            | ~      |

- 8. Search for a student
- 9. Expand all (displays previous grading period data for all students)
- 10. Print/Generate PDF report for selected students and domains
- 11. Subject sort

|   | GRADE 3: TERM 1TA- PERIOD 1 - RM<br>17 GP2(2023-11-13 | - 2024-03-0     | 01) ~          | Last Submi    | tted 12/8/202         | 3, 9:33:50 AM  | ByTeacher      | Name 🕂 🕜              |         | STORY    | 🛱 SUB  | BMIT     |
|---|-------------------------------------------------------|-----------------|----------------|---------------|-----------------------|----------------|----------------|-----------------------|---------|----------|--------|----------|
|   | ∞ BULK EDIT                                           |                 |                |               | 8                     | Q Sea          | rch Stude      | nt Name or ID         |         | đ        |        | *        |
|   | Content Areas                                         | Attenda         | ince & Oth     | er            |                       |                |                |                       | 9       | 10       |        | 12       |
|   | t Students                                            | Days<br>Present | Days<br>Absent | Days<br>Tardy | Days<br>Left<br>Early | ELPAC<br>Level | ELPAC<br>Score | 16<br>Comments        |         |          |        | Fi<br>Si |
| 3 | LAST NAME, FIRST NAME                                 | 13              | 0              | 0             | 0                     | 0              | 1501           | 0 of 8                |         |          |        |          |
|   | GP1<br>(2023-08-14 - 2023-11-09)                      |                 |                |               |                       | 0              | 1 15           | 0 of 8<br>ELASL3 MOA2 | MP18 BY | WH9 BEC1 | 6 BEC3 | •        |
|   | > C LAST NAME, FIRST NAME<br>000000000000             | 11              | 0              | 0             | 2                     | 0              | 0              | 0 of 8                |         |          |        |          |
|   | > C LAST NAME, FIRST NAME<br>0000000X000              | 12              | 0              | 0             | 1                     | 0              | 1492           | 0 of 8                |         |          |        |          |
|   | > C LAST NAME, FIRST NAME<br>0000000X000              | 13              | 0              | 0             | 0                     | 0              | 1447           | 0 of 8                |         |          |        |          |
|   | > C LAST NAME, FIRST NAME<br>000000000000             | 10              | 3              | 0             | 0                     | 0              | 1483           | 0 of 8                |         |          |        |          |
|   | > LAST NAME, FIRST NAME<br>0000000X000                | 0               | 10             | 3             | 0                     | 0              | 0              | 0 of 8                |         |          |        | ł        |
|   | > C LAST NAME, FIRST NAME<br>000000000000             | 13              | 0              | 0             | 0                     | 0              | 0              | 0 of 8                |         |          |        |          |
|   | > LAST NAME, FIRST NAME<br>0000000X000                | 13              | 0              | 0             | 0                     | 0              | 0              | 0 of 8                |         |          |        |          |

- 12. Settings set viewing preferences (see image to the right)
- 13. Student name (click the caret to view previous grading period data)
- 14. Attendance graph (hover over graph for details)
- 15. Comments from previous and current grading periods
- 16. Apply selected comment(s) to all

#### Show Last Submitted grade

When you choose a new grade for a student's Content Area, the last successfully submitted grade will appear.

#### Show Suggested grade

Suggested grades will be displayed by combining scores from all assigments that are aligned with LAUSD ES CCS Report Card Learning Objectives.

#### Auto-Fill Suggested Grade

When blanks are submitted. Suggested Grades displayed will be auto-filled and submitted.

## EGP 2.0 Screen (continued)

- 17. Expand all
- 18. Sort students by first or last name
- 19. Hover over a cell or previously entered mark to select/enter a new mark
- 20. Last submitted mark
- 21. Entered marks for the current Grading Period Green – resubmitted mark Blue – previously submitted Yellow – not yet submitted
- 22. Hover over the subject header to access Bulk Edit (three vertical dots)
- 23. Mark distribution
- 24. Hover over student name and click the View Student icon to view the student screen (next page)

| GRA<br>19 | DE TI  | K: TERM 1TA- PERIOD 1 - RM            | > GP2(202 | 3-11-13 - 2024-03-01) 🗸 Last Su | ubmitted 1/19/2024, 8:52:20 AM By Teacher Na                                            | me 🕂 🕐 HISTORY                            | 🛱 SUBMIT                    |
|-----------|--------|---------------------------------------|-----------|---------------------------------|-----------------------------------------------------------------------------------------|-------------------------------------------|-----------------------------|
| ~         | BUL    | ( EDIT                                |           |                                 | Q Search Student N                                                                      | lame or ID 🗙 🕇 🗇                          | •                           |
| Con       | tent A | reas                                  |           | Language and Literacy 🗄 22      | 2 23                                                                                    | D 3 E 18 I 25                             | Empty 72                    |
| 7 :       |        | Students                              | 18 📖      | Writes own name                 | Alphabetics and word print<br>recognition – upper and lowercase<br>alphabet recognition | Phonological awareness - letter<br>sounds | Phonologicia<br>sound aware |
| >         |        | LAST NAME, FIRST NAME<br>0000000X000  |           | 1 × ~ 19                        | D                                                                                       | D                                         | D                           |
| >         |        | LAST NAME, FIRST NAME<br>000000000000 | 24 💿      | В                               | _ <b>₿</b> _                                                                            | D                                         | Ð                           |
| >         |        | LAST NAME, FIRST NAME<br>0000000X000  |           | D                               | •                                                                                       | D                                         | D                           |
| >         |        | LAST NAME, FIRST NAME<br>0000000X000  |           | E                               | <b>D 20</b>                                                                             | 0                                         | D                           |
| >         |        | LAST NAME, FIRST NAME<br>0000000X000  |           | 1                               | E                                                                                       | D                                         | 0                           |
| >         |        | LAST NAME, FIRST NAME<br>0000000X000  |           |                                 | E                                                                                       | 0                                         | D                           |
| >         |        | LAST NAME, FIRST NAME<br>0000000X000  |           | ● ← 21                          | D                                                                                       | D                                         | D                           |
| >         |        | LAST NAME, FIRST NAME<br>0000000X000  |           | в                               | D                                                                                       | D                                         | D                           |
| >         |        | LAST NAME, FIRST NAME<br>0000000X000  |           | D                               | D                                                                                       | D                                         | D                           |

### **EGP 2.0 Student Screen**

- 1. Switch students/search for a student
- 2. Open in new window
- 3. Click for support
- 4. View submission History

| < GRADE | 3: TERM 1TA- PERIOD 1 - RM 17 > 0   | iP2(2023-11-13 - 2024-03-01) 🗸 🗸   |                                         |               |            | Φ                  |
|---------|-------------------------------------|------------------------------------|-----------------------------------------|---------------|------------|--------------------|
|         | Submission Status                   | Published Time                     | Total Submissions $~\hat{1} \downarrow$ | Successful 1↓ | Failure 1↓ | Failure Percentage |
| >       | Grade Submission Attempt Successful | 12/8/2023 9:35:50 AM - 3 hours ago | 7                                       | 7             | 0          | 0 %                |
| >       | Grade Submission Attempt Successful | 12/8/2023 9:31:35 AM - 3 hours ago | 5                                       | 6             | α          | 0 %                |
| >       | Grade Submission Attempt Successful | 12/8/2023 9:09:45 AM - 4 hours ago | 1                                       | 1             | 0          | 0 %                |
|         |                                     | « « 1                              | > >>                                    |               |            |                    |

13

9

Π

- 5. Save/Submit marks
- 6. Collapse all subject areas
- 7. Print/Generate PDF report for selected students and domains
- 8. Settings set viewing preferences
- 9. Comments from previous and current grading periods
- 10. Edit comments
- 11. Marks from previous and current grading periods
- 12. Mark distribution
- 13. Return to class view

|                                                                                   |                      |                                              |                             | 2            | 3                  | 4        |                | 5          |
|-----------------------------------------------------------------------------------|----------------------|----------------------------------------------|-----------------------------|--------------|--------------------|----------|----------------|------------|
| GRADE TK: TERM 1TA<br>- PERIOD 1 - RM19                                           | FIRST NAME - 0000000 | DX000 Last Submitted 11/<br>By (Teacher Name | 3/2023, 8:36:50 AM and Late | st Submitted | 3                  | HISTORY  | 6              | Submit     |
| LAST NAME, FIRST NAME                                                             |                      |                                              |                             |              |                    | 6 ;      | Ð              | ٠          |
| ✓ ATTENDANCE & OTHER                                                              | GP1                  | GP2                                          | GP3                         |              |                    |          | 7              | <b>X</b> 8 |
| Days Present                                                                      | 49                   | 23                                           | 0                           |              | ELPAC So<br>LeftEa | core and | Prese<br>Tardy | ent        |
| Days Absent                                                                       | 5                    | 2                                            | 0                           | 60           |                    | Absent   |                | 1.0        |
| Days Tardy                                                                        | 1                    | 1                                            | 0                           | 50           |                    |          |                | 0.8        |
| Days Left Early                                                                   | 5                    | 1                                            | 0                           | 30           |                    |          |                | 0.6        |
| ELPAC Level                                                                       | 0                    | 0                                            | 0                           | 10           |                    |          |                | 0.3        |
| ELPAC Score                                                                       | 0                    | 0                                            | 0                           | 0<br>GF      | 21 (               | 3P2      | GP3            | 0          |
| Comments                                                                          | 1 of 8               | 0 of 8 🖉 10                                  | 0 of 8                      |              |                    |          |                |            |
| Start Date                                                                        | 2023-08-14           | 2023-11-13                                   | 2024-03-04                  |              |                    |          |                |            |
| End Date                                                                          | 2023-11-09           | 2024-03-01                                   | 2024-06-11                  |              |                    |          |                |            |
| LANGUAGE AND LITERACY 9                                                           | GP1                  | GP2                                          | GP3                         | 12 🔮         | 2                  | 14       | 1              | 1          |
| Writes own name                                                                   | D                    | D X V O                                      |                             | •            |                    |          |                |            |
| Alphabetics and word print recognition – upper and lowercase alphabet recognition | В                    | e x ~ O                                      |                             |              |                    |          |                |            |
| Phonological awareness - letter sounds                                            | D                    | D X V O                                      |                             |              |                    |          |                |            |
| Phonologicial awareness - beginning sound awareness                               | d D                  | D X V O                                      |                             |              |                    |          |                |            |
| Phonological awareness – onset and rime awareness                                 | В                    | D X V O                                      |                             |              |                    |          |                |            |
| Phonological awareness- orally blends and<br>segments words                       | D                    | D X V O                                      |                             |              |                    |          |                |            |
|                                                                                   |                      |                                              |                             |              |                    |          |                |            |